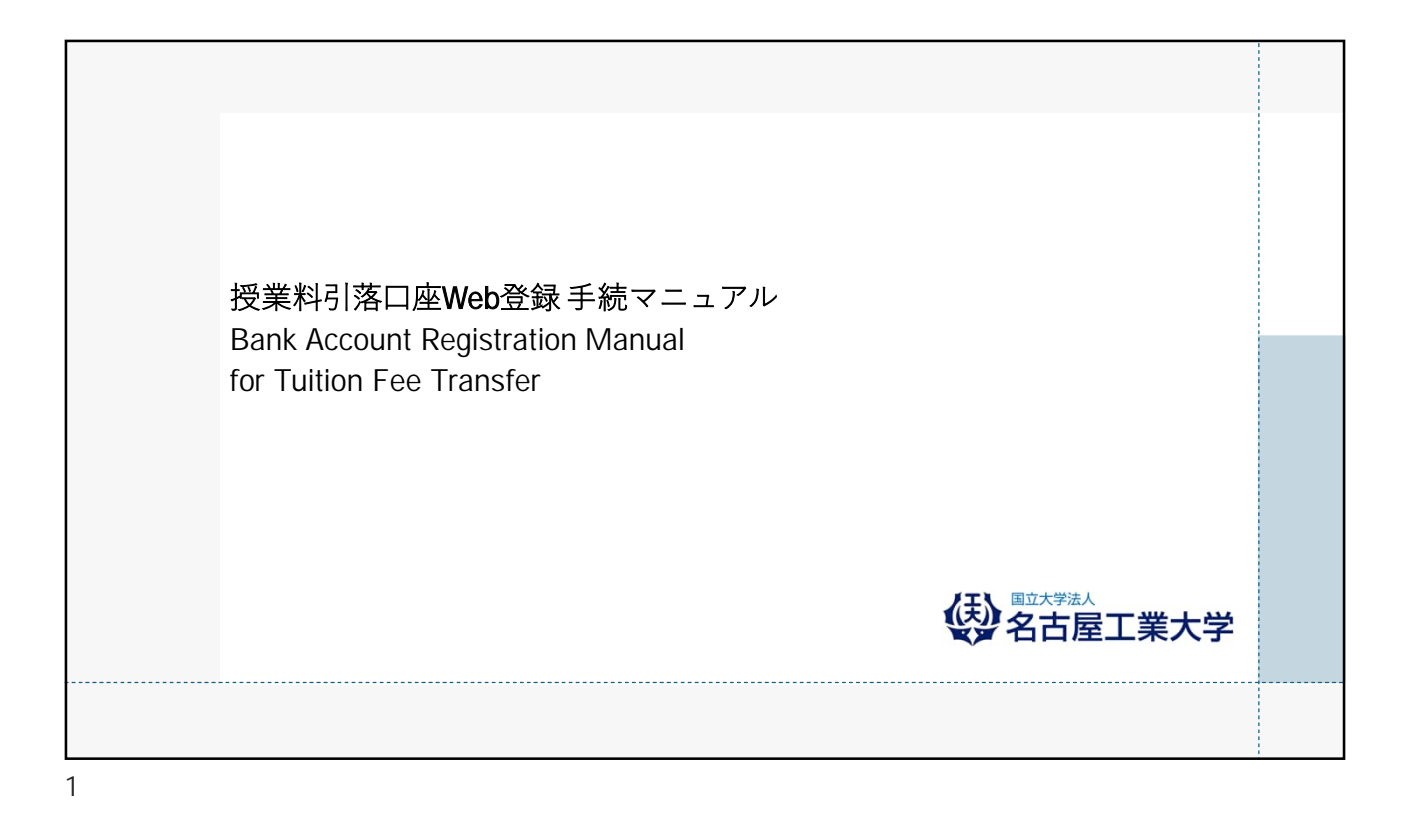

## 授業料引落口座Web登録について Bank Account Registration for Tuition Fee Transfer

- 手順に従って、Web上(K-frontシステム)でお手続ください。
- 手続はWeb上での作業のみで完了し、本学への書面の提出は必要ありません。 登録手続は、本学Webサイトから金融機関サイトに遷移します。

Please follow the procedure on the web (K-front system).

This registration procedure is completed online. There is no need to submit any documents to the university. During the registration process, you will be transferred to your financial institution's website to register your bank account information (account number, PIN code , etc.).

※登録できる金融機関は、以下URLをご参照ください。 Please refer to the following URL for financial institutions that can be registered. 提携金融機関一覧(インターネット方式) |三井住友カード (smbc-card.com)

https://www.smbc-card.com/business/collection/service/cats/bank\_list\_internet.jsp

### セキュリティについて About Security

• K-frontシステム:決済代行会社「三井住友カード株式会社(旧SMBCファイナンスサービス)」 では、株式会社三井住友銀行で使っているものと同じセキュリティレベルで個人情報を通信・処 理する仕組みを使用しており、暗証番号など、登録に必要な個人情報は暗号化技術や専用線によ る通信により高いセキュリティレベルで通信が行われています。

K-front system: The settlement agent " Sumitomo Mitsui Card Company, Limited (Former SMBC Finance Service)" uses a system that communicates and processes personal information at the same security level as that used by Sumitomo Mitsui Banking Corporation, and personal information required for registration, such as PINs, is transmitted at a high security level through encryption technology and dedicated line communication. Personal information required for registration, such as PINs, is transmitted using encryption technology and dedicated lines to ensure a high level of security.

# 手続を始める前に Before you begin the procedure 手続を始める前に、あらかじめ以下のものをご準備ください。 Before starting the procedure, please prepare the following items in advance. ①学生番号 Student ID Number ②登録する金融機関口座キャッシュカードの暗証番号(注)キャッシュカードのない口座は登録できません。 PIN code of the financial institution account cash card to be registered. (Notes) Accounts without cash cards cannot be registered. (学生本人名義または家族等指定連絡人(学費負担者)名義の個人口座の登録が可能です。法人名 義または屋号付き口座名義は登録できません。) (Personal accounts can be registered in the student's name or in the name of a family member or other designated contact person (person responsible for tuition fees).Corporate names or account names with trade names cannot be registered.) その他、金融機関により登録の際に必要な情報が異なります。詳細は、各金融機関へお問い合わせ ください。 Other information required for registration varies by financial institution. Please contact your financial institution for details.

口座の暗証番号は、登録者が口座名義人かどうかを金融機関が確認するために入力が必要です。 暗証番号の情報は、本学や外部決済代行会社には一切提供されません。

The account PIN must be entered so that the financial institution can confirm whether the registrant is the account holder. No information will be provided to Nagoya Institute of Technology or External Payment Agents.

#### 手続上の注意点 Procedural Considerations

 ①一定時間操作されない場合は「タイムアウト」になりますので、ご注意ください。 タイムアウトになると、操作を最初からやり直していただくことになります。
 Please note that if no operation is performed for a certain period of time, the system will "time out".
 Once the timeout occurs, you will have to start the operation over from the beginning.

②ブラウザの戻る、進む、再読み込みボタンは使用しないでください。 必ず画面内のボタンを使用してください。

Do not use your browser's back, forward, or reload buttons. Always use the on-screen buttons.

③画面は必ず最後まで完了してください。途中で終了すると、手続が完了しません。 Be sure to complete the screen to the end. If you exit the screen before the end, the procedure will not be completed.

|                                                                                                    | 甲込みを仃                                                                                   | <b>う際に振替口座の情報を人力いただきますので通帳、キャッシュカードなどをお手元にご用意ください。</b>                                                                                                    |  |  |  |  |
|----------------------------------------------------------------------------------------------------|-----------------------------------------------------------------------------------------|----------------------------------------------------------------------------------------------------|--|--|--|--|
| ※本サービス1                                                                                                    | で利用可能が                                                                                  | な金融機関は以下の URL をご参照ください。                                                                                                    |  |  |  |  |
| 是携金融機関-                                                                                                    | <u>一覧(インタ</u>                                                                           | <u>ーネット方式)  三井住友カード (smbc-card.com)</u>                                                                                                    |  |  |  |  |
| 本サービスを                                                                                                    | 快適にお使                                                                                   | いいただくために、以下のブラウザでのご利用を推奨します。                                                                                                    |  |  |  |  |
| スマートフォン                                                                                                    | iPhone                                                                                  | Safari                                                                                                    |  |  |  |  |
|                                                                                                    | Android                                                                                 | GoogleChrome                                                                                                    |  |  |  |  |
| PC                                                                                                    | Windows                                                                                 | MicrosoftEdge GoogleChrome                                                                                                    |  |  |  |  |
|                                                                                                    | Mac                                                                                     | Safari                                                                                                    |  |  |  |  |
| ブラウザの「<br>継続課金のお<br>全融機関サイ                                                                                                    | 戻る」「進<br>手続きは SI                                                                        | む」「再読み込み」ボタンは使用せず画面内のボタンを使用してください。<br>MBC ファイナンスサービス株式会社の決済ステーションから振替口座の金融機関サイトを経由して行います<br>ゆ金業へ屋ろ」などのボタン・注答ステーションサイトでは「申」込みサイトに屋ろ」ボタンを押下して必                                                                                                    |  |  |  |  |
| <ul> <li>ブラウザの「</li> <li>継続課金のお</li> <li>金融機関サイ</li> <li>本サービスの[</li> <li>※途中で画面?</li> <li>安定的なシス</li> <li>以下の時間帯(</li> <li>毎週火曜日</li> <li>1日</li> <li>4日</li> </ul> | 戻る」「進<br>手続きは Si<br>トでは「収約<br>□座振替申込<br>を閉じるなど<br>テム稼働を<br>はご利用いた<br>AM1:00~4<br>7 目 10 | む」「再読み込み」ボタンは使用せず画面内のボタンを使用してください。<br>MBC ファイナンスサービス株式会社の決済ステーションから振替口座の金融機関サイトを経由して行います。<br>納企業へ戻る」などのボタン、決済ステーションサイトでは「申し込みサイトに戻る」ボタンを押下して必<br>込完了画面を表示させてください。<br>どの操作を行うと処理が終了せずに手続きが完了しない場合があります。<br>実現するため定期メンテナンスの時間を設けさせていただいております。<br>ただけません。<br>4:00<br>目の最終火曜日 AM1:00~AM6:00 ※祝日の場合は翌営業日 |  |  |  |  |

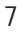

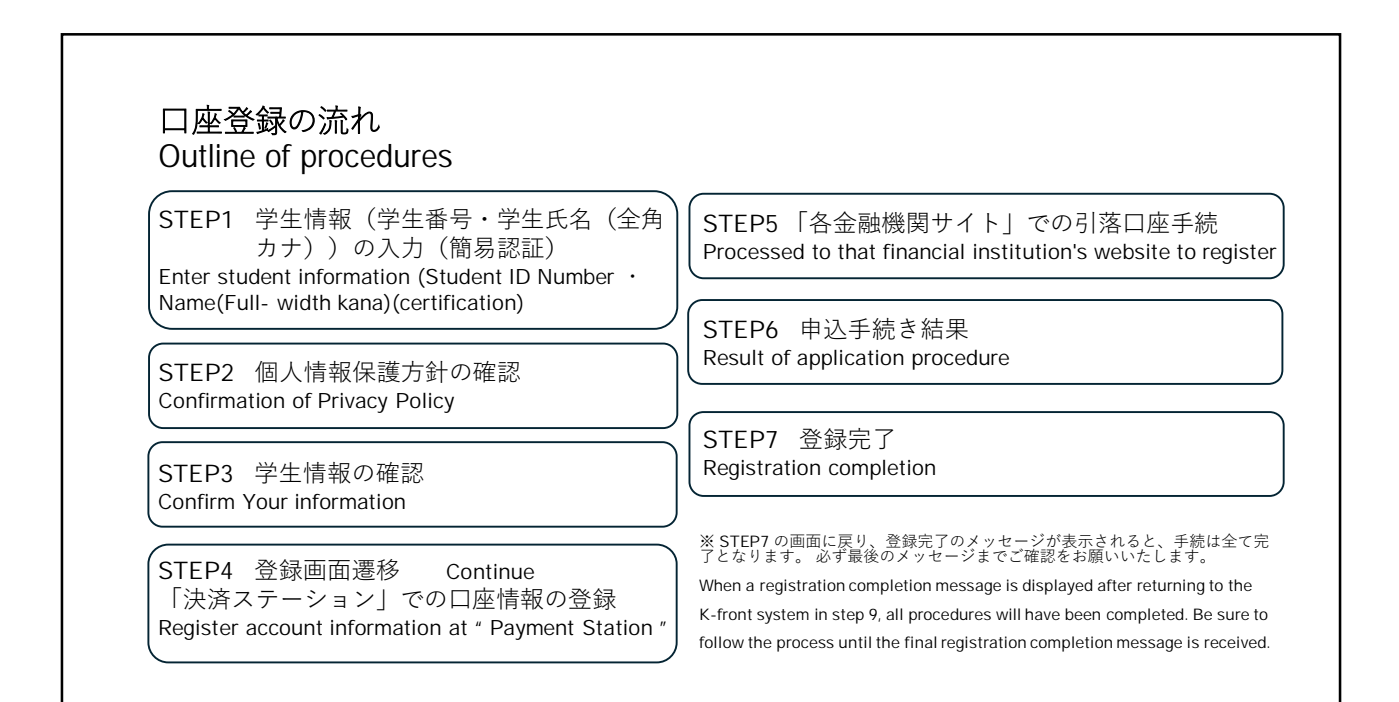

| STEP1<br>学生情報(学生番号・学生氏名(全知<br>Enter student information (Student ID                                                                                                    | 角カナ))の入力<br>Number・Name(Full-width kana))                                                                                                    |
|----------------------------------------------------------------------------------------------------|----------------------------------------------------------------------------------------------------|
| <ul> <li>ログイン</li> <li>地公案(団件)名</li> <li>国立大学法人名古屋工業大学</li> <li>政証情報を入力してください。</li> <li>学生番号 * 必須</li> <li>444444</li> <li>444444</li> <li>氏名(全角カナ/アルファベット) * 必須</li> <li>メイダイ タロウ</li> </ul> | 認証情報を誤って入力した場合はエラーメッセージが<br>表示されますので入力内容をお確かめの上再度ログ<br>ノ실作を行ってください。     ▲ ログインに失敗しました     ベ     ・     ・     ・     ・     ・     ・     ログインに大力のしたがらログインしなわしてください     ログインページからログインしなわしてください     ログインページからログインしなわしてください     ログインページへ置きする |
| ©BPORTUS Co.,Ltd. All Right Reserved.                                                                                                    |                                                                                                    |

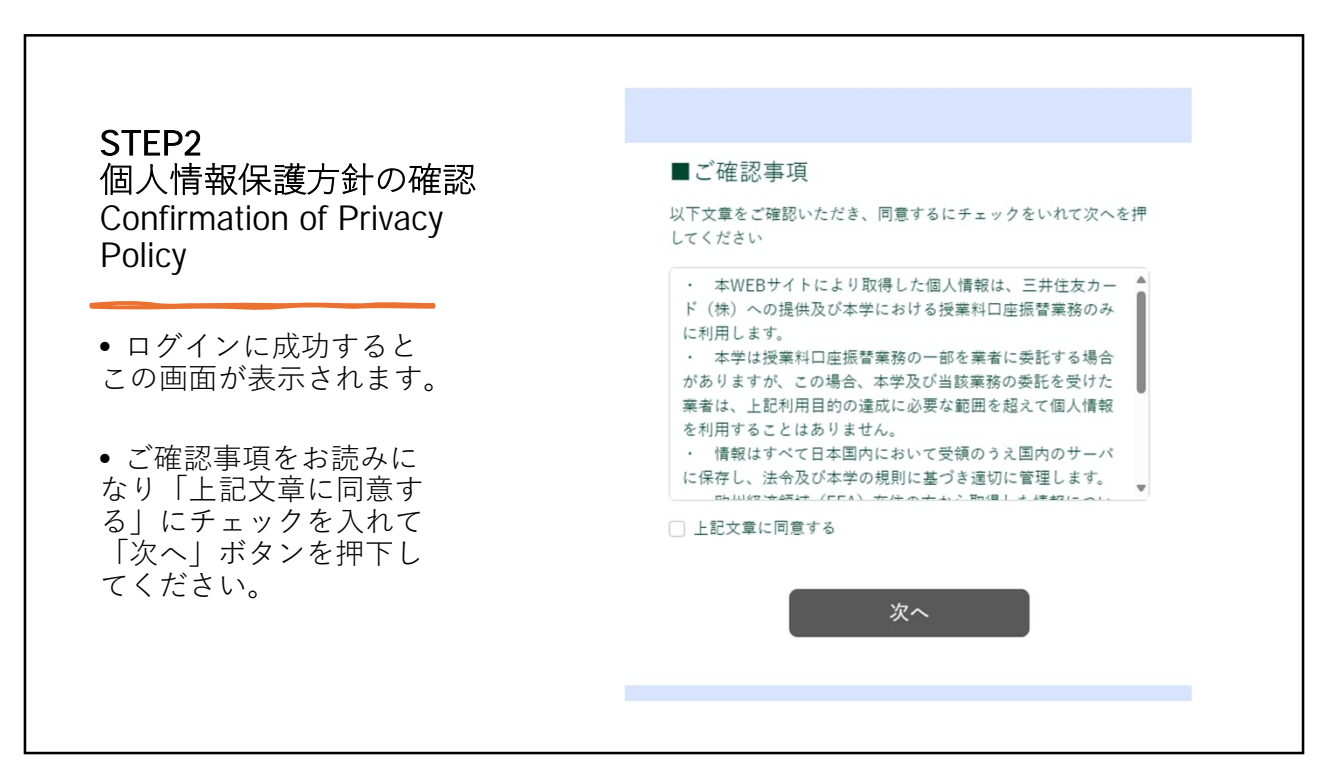

#### ■お申込み 申込内容を入力してください 学生番号 STEP3 ■ 氏名(全角カナ/アルファベット) 学生情報の確認 ■お支払い方法 \*必須 Confirm Your information 口座振せ ■お申込者 お名前 • 必須 姓 名大 卷 大郎 ■お支払口座名義 オナマエ(カナ) \* 必須 21 315 1 34 303 •お申込者の「姓」、「名」とお支払い口座名義の 「セイ」、「メイ」(半角カナ)を入力し「申込」ボタン を押下します。 中込 ③口座情報の登録画面へ遷移します。口座情報の 入力は、決済代行会社(SMBCファイナンスサー ビス株式会社)のサイトで行います。 • 「申込」ボタンを押下すると口座情報登録画面への ②登録完了のメッセージが表示されないと、お 続きは完了となりません。必ず最後の「登録完 了」メッセージのご確認までお願い致します。 遷移確認ダイアログが表示されます。 ③ブラウザの「戻る」「進む」「再読込」ボタン は使用しないでください。必ず周囲内のボタンを 使用してください • ダイアログ下の「決済ステーションへ移動する| ボ ※一定時間操作が無い場合は「タイムタウト」と なります。タイムアウトになった場合は、最初 (本サイトログイン画面)よりやり直してくださ タンを押下して口座情報登録画面へ移動してください。 閉じる 決済ステーションへ移動する

11

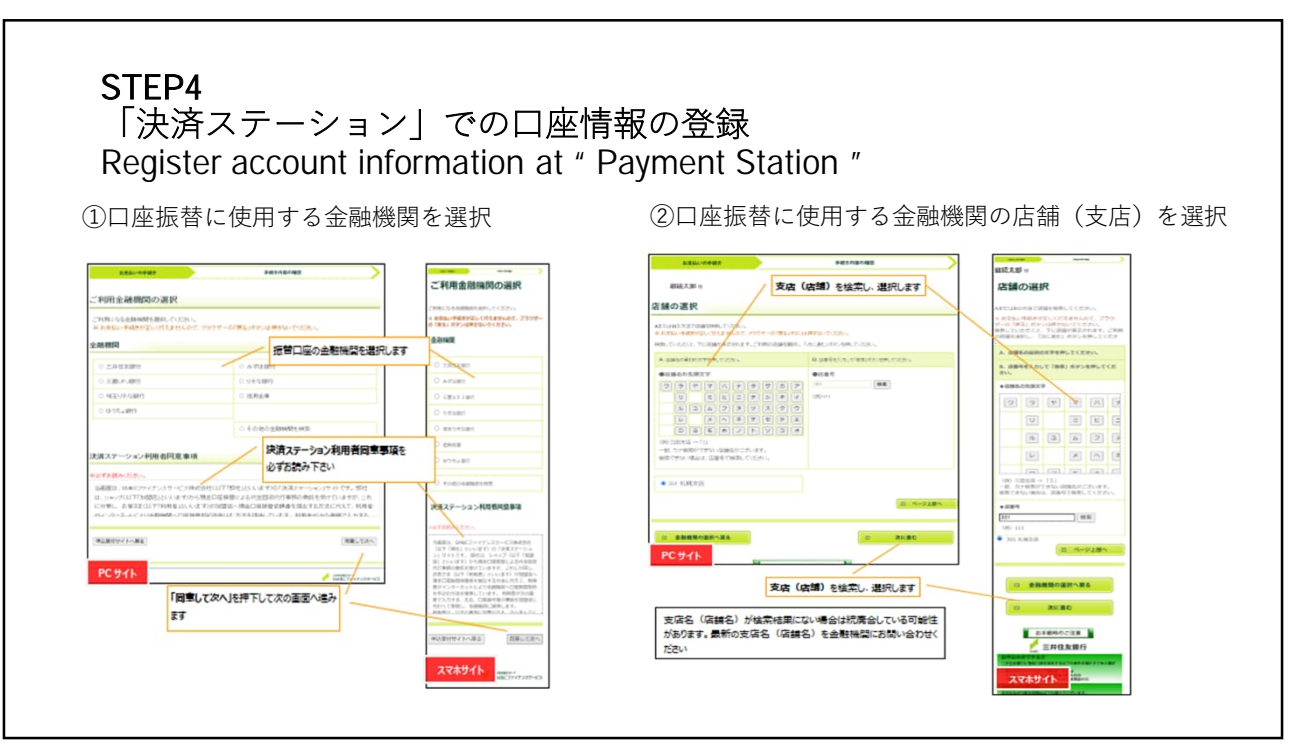

12

|                                                                                                    |                                                                                                    | 組続太郎 =                                                                                        |                                                                                                    |                                                                                                    |                             |               | 据统太郎 ==                                                                                                    |
|----------------------------------------------------------------------------------------------------|----------------------------------------------------------------------------------------------------|-----------------------------------------------------------------------------------------------|----------------------------------------------------------------------------------------------------|----------------------------------------------------------------------------------------------------|-----------------------------|---------------|----------------------------------------------------------------------------------------------------|
| 8832,529 A                                                                                                    |                                                                                                    | 口座振替情報の入力                                                                                     | 總統大會 4                                                                                                    |                                                                                                    |                             |               | 口座振替情報の確認                                                                                                    |
| 口座振替情報の入力                                                                                                    |                                                                                                    | CHARGESTER CHINGS, STORNARD,                                                                  | 口座振替情報                                                                                                    | の確認                                                                                                    |                             |               | ABBRIDE CAMPBELITED DEPRESS                                                                                                    |
| DIRPORTED RECEILLE AND AND AND AND AND AND AND AND AND AND                                                                                 |                                                                                                    | 17 1日回していためい<br>1 おきねい時間を引きしく行えまかんので、ブラウ<br>ゲーの「福島」ボタンは数でないでください。<br>1 古時主意の時かは、口奈美谷下はなくそれのみ人 | 金融業務務務長、ことれ不存在というため「本平部からことだけ」ごを取られ、「金融業務サイシー」になったうかっしてのより、金融務務サイン<br>へ高かします。1985年を参加税内ならかを除りた時に、ます、「金融務サインー」がかくことだった。日本の高校定式的はまた」し、オイ<br>というにはませたか。 |                                                                                                    |                             |               | 注意、モご用加コし、「各種構成日子トへ」ボタンキ、<br>しゃクしてください、金額属目サイトへ通常します。<br>された青額構成が定点本手持を大部い性します。(当)<br>第2月ケイトル採用しただけでは、資金目面開発がおいた。<br>なしていなかんのかでつきくとない。 |
| 4.0401105                                                                                                    | 2023.08                                                                                                    | 201400146                                                                                     | R RERUPTERFELICES TANK 7507-0/RECOVERED TO DO                                                                                                    |                                                                                                    |                             |               | ※ 出き払い手能をが登しく行えませんので、ブラウ<br>ゲーロ「第四」のないは見なないとくどのい。                                                                                      |
| 4468 XA2X8/7                                                                                                    | A 1002/8628                                                                                                    |                                                                                               | ▲和HSEAH<br>上中认先编辑                                                                                                    |                                                                                                    |                             | •             | 金融地质情報                                                                                                    |
|                                                                                                    |                                                                                                    | Entrain Contraction                                                                           | 4.908H                                                                                                    | 2802.86                                                                                                    |                             | 10023-002     |                                                                                                    |
| 唐朝入力                                                                                                    |                                                                                                    |                                                                                               | n M (                                                                                                    | 6.8E.7.23                                                                                                    |                             |               | 1 Diff. (1991)                                                                                                    |
| RY-ADDRESS, WELLER, WELLER,                                                                                                    |                                                                                                    | 1.NS3                                                                                         | 9.00                                                                                                    |                                                                                                    |                             |               | 005                                                                                                    |
|                                                                                                    | カ田市の日本市である。                                                                                                    | 情報入力                                                                                          |                                                                                                    |                                                                                                    |                             |               | 8.882.0                                                                                                    |
| CARS.                                                                                                    | Hanne of the second second sec | TOURSDADL SCRUTCH                                                                             | 9440                                                                                                    | *****                                                                                                    |                             |               |                                                                                                    |
| ORER EST HELECOLOGIE                                                                                                    | キー 21年5月1日(1913年))<br>1月12日(1月1日)                                                                                                    | A.                                                                                            | 0.000                                                                                                    | 62450V                                                                                                    |                             |               |                                                                                                    |
| ********                                                                                                    |                                                                                                    |                                                                                               |                                                                                                    |                                                                                                    |                             | $\sim$        | 9480                                                                                                    |
| <ol> <li>MEX. TELEVISION</li> <li>APPENDIX, TELEVISION CONSISTENCE AND ADDRESS</li> <li>MEX. TELEVISION CONSISTENCE AND ADDRESS</li> </ol> | and Al                                                                                                    | 世界的会 ~                                                                                        |                                                                                                    | AND DATES OF A PERSON AND A PERSON AND A PER | Citation Citize Int. Citize | V AVA L       | 8.8/8.0                                                                                                    |
| 4.86.886.*<br>3.6854986.000.0008991.50894933                                                                                               | (#_)                                                                                                    |                                                                                               |                                                                                                    | Contraction of the Contraction of the Contraction o | Pasteri Casa Peri, Ma       |               | 0884                                                                                                    |
| ************                                                                                                    | ng 二集章 (1) \$14.                                                                                                    | = YAD7                                                                                        |                                                                                                    |                                                                                                    |                             |               | 1234567                                                                                                    |
|                                                                                                    |                                                                                                    |                                                                                               |                                                                                                    | 276                                                                                                    |                             | BRRY CA       | 1072.00                                                                                                    |
|                                                                                                    | 2 RK80                                                                                                    |                                                                                               |                                                                                                    |                                                                                                    |                             | /             |                                                                                                    |
|                                                                                                    |                                                                                                    | ※利と信心的には平和スペースを入れてください<br>※平角文字(下於木ご参照ください)                                                   | PCサイト                                                                                                    |                                                                                                    |                             | MACT+C+VAR-CA | -                                                                                                    |
| PCサイト                                                                                                    | Macherster-C                                                                                                    |                                                                                               |                                                                                                    |                                                                                                    |                             |               | 0 <b>内容を修正する</b>                                                                                                    |
|                                                                                                    |                                                                                                    | ロ・金融機関の選択へ戻る                                                                                  |                                                                                                    | 「金融機関サイトへ」                                                                                                    | を押下します                      | ·             |                                                                                                    |
|                                                                                                    | 々に進む」を押下します                                                                                                    |                                                                                               |                                                                                                    |                                                                                                    |                             |               | ロ 金融機関サイトへ                                                                                                    |
|                                                                                                    |                                                                                                    | EP OCH BEL                                                                                    |                                                                                                    |                                                                                                    |                             |               |                                                                                                    |

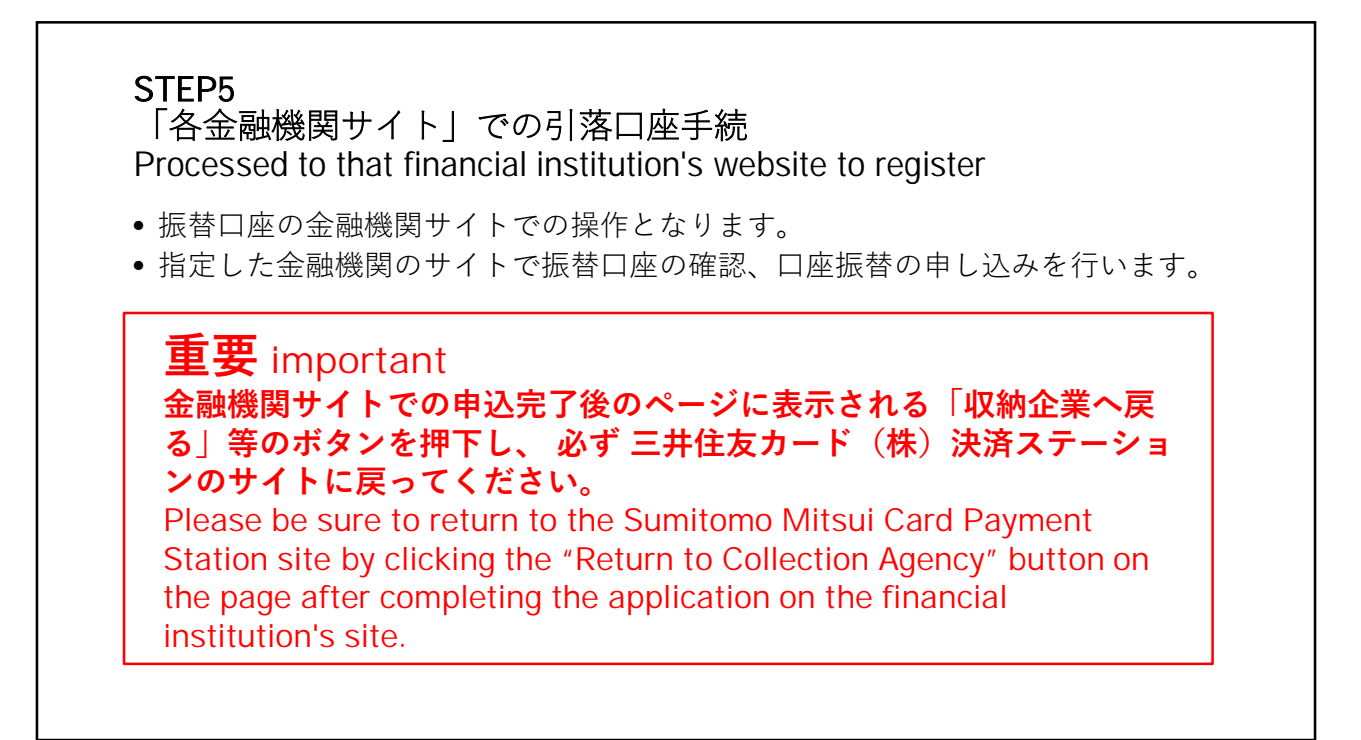

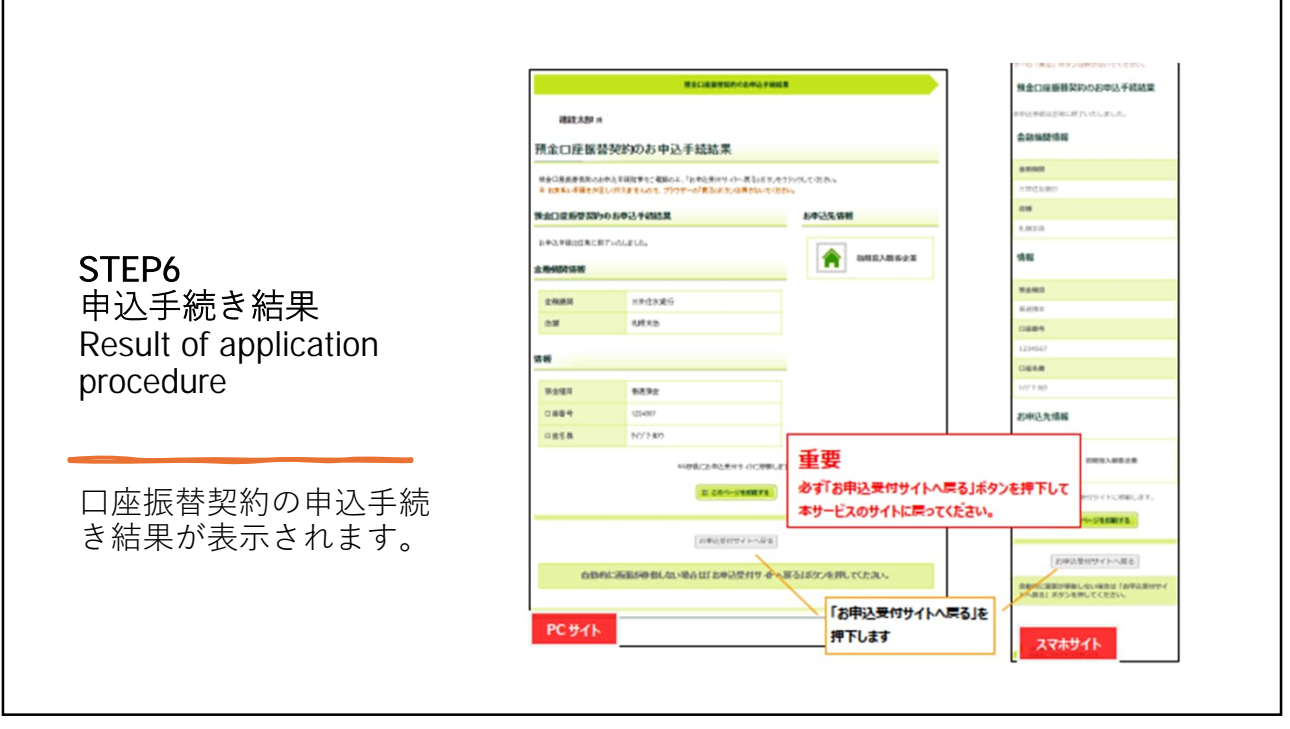

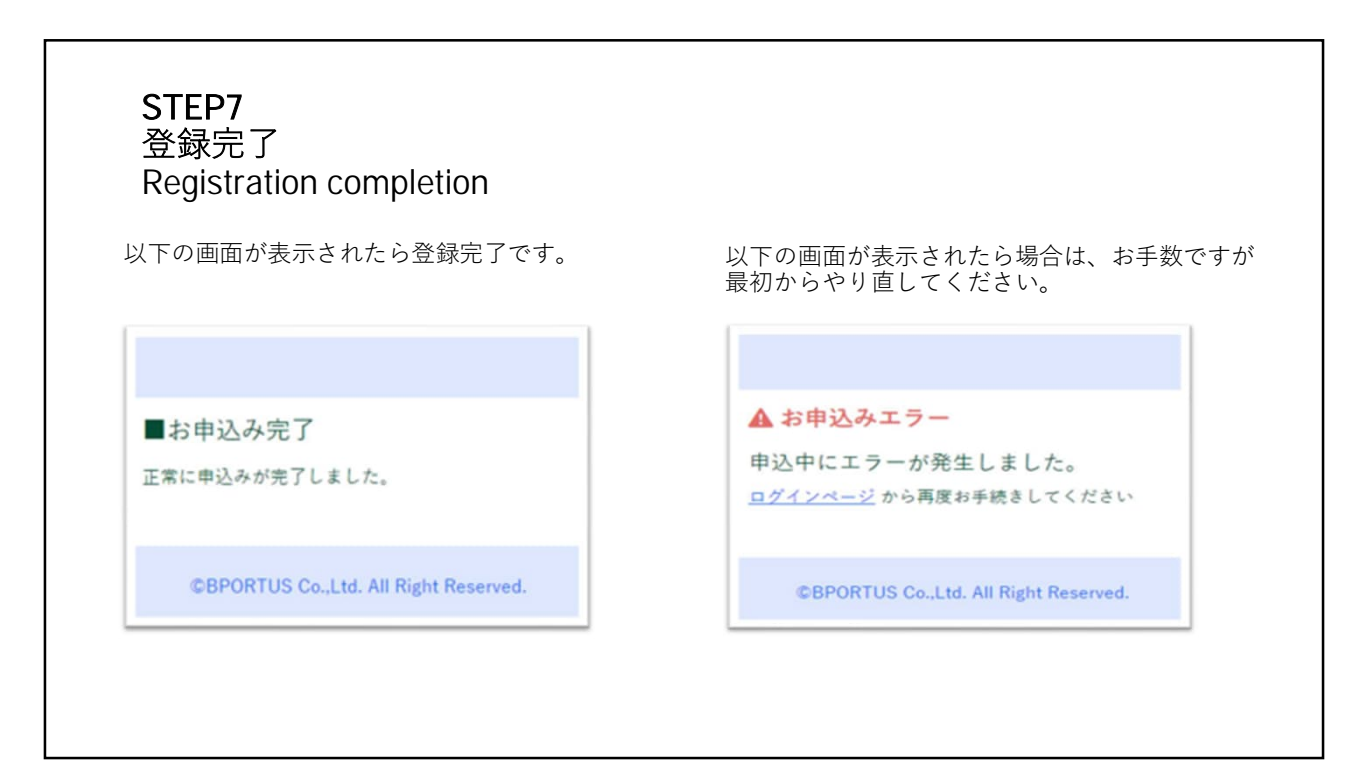